## COMCENTER DATEIEN IN DEN ONLINE SPEICHER LADEN

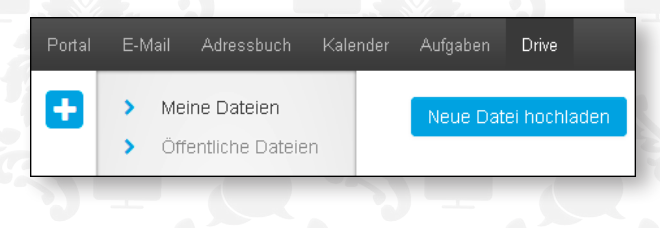

|   | E-Mail | Adressbuch       | Kalender | Aufgaben | Drive        |  |
|---|--------|------------------|----------|----------|--------------|--|
| Ð | 🗸 Me   | eine Dateien     |          | Neue Dat | ei hochladen |  |
|   |        | Fotos 👪<br>Musik |          |          |              |  |
|   |        | Videos 🌼         |          |          |              |  |
| Q | > Öf   | fentliche Dateie | en       |          |              |  |

## So legen Sie eine Datei ab:

1. Gehen Sie auf das Modul **Drive** und öffnen Sie im Ordnerbaum einen Ordner (hier als Beispiel: **Meine Dateien**).

2. Falls Sie im Vorfeld bereits Unterordner angelegt haben, wählen Sie bei Bedarf auch einen dieser Unterordner aus, indem Sie nochmals auf **Meine Dateien** klicken und ihre Unterordner (hier als Beispiel Dokumente, Musik, Fotos) erscheinen.

3. Klicken Sie in der Werkzeugleiste auf das Symbol **Hinzufügen •**. Klicken Sie auf **Neue Datei hochladen**.

**Tipp**: In der Symbolansicht können Sie eine neue Datei auch anlegen, indem Sie oben im Anzeigebereich auf **Neue Datei hochladen** klicken.

4. Um eine lokal gespeicherte Datei hochzuladen, klicken Sie auf **Datei** wählen. Wählen Sie eine Datei aus.

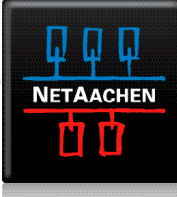

## COMCENTER DATEIEN IN DEN ONLINE SPEICHER LADEN

| )atei                   |   |  |
|-------------------------|---|--|
| Datei wählen            |   |  |
| eschreibung             |   |  |
| ComCenter               |   |  |
|                         |   |  |
|                         |   |  |
|                         |   |  |
| ComCentering            |   |  |
| ComCenter.jpg<br>155 KB | Ŵ |  |
| ComCenter.jpg<br>155 KB | D |  |
| ComCenter.jpg<br>155 KB | 副 |  |
| ComCenter.jpg<br>155 KB |   |  |

5. Bei Bedarf können Sie in **Beschreibung** weitere Informationen eingeben.

6. Klicken Sie auf Speichern.

**Tipp**: Sie können eine neue Datei auch anlegen, indem Sie eine Datei vom Desktop Ihres Betriebssystems in das Fenster des Moduls **Drive** ziehen und dort in der oberen Hälfte ablegen (Drag & Drop-Verfahren).

Wenn Sie den Vorgang abbrechen wollen, klicken Sie im Fenster Anmerkungen zur Version auf **Abbrechen**.

**Hinweis**: Je nach der Dateigröße des Dokuments und der Übertragungsrate der Verbindung kann dieser Vorgang einige Zeit dauern.

**Ergebnis**: Das Dokument ist in Ihrem Wunschordner abgelegt.

**Tipp**: Nutzen Sie die Funktionen Diashow starten, Musik abspielen oder Video abspielen direkt in Ihrem ComCenter. Hierfür müssen Sie keine Software installieren.

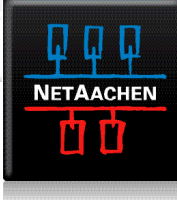